#### Brzi vodič

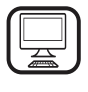

#### HVALA ŠTO STE KUPILI PROIZVOD KOMPANIJE

WHIRLPOOL Kako biste dobili kompletniju podršku, registrujte svoj uređaj na www.whirlpool.eu/register

### **OPIS PROIZVODA**

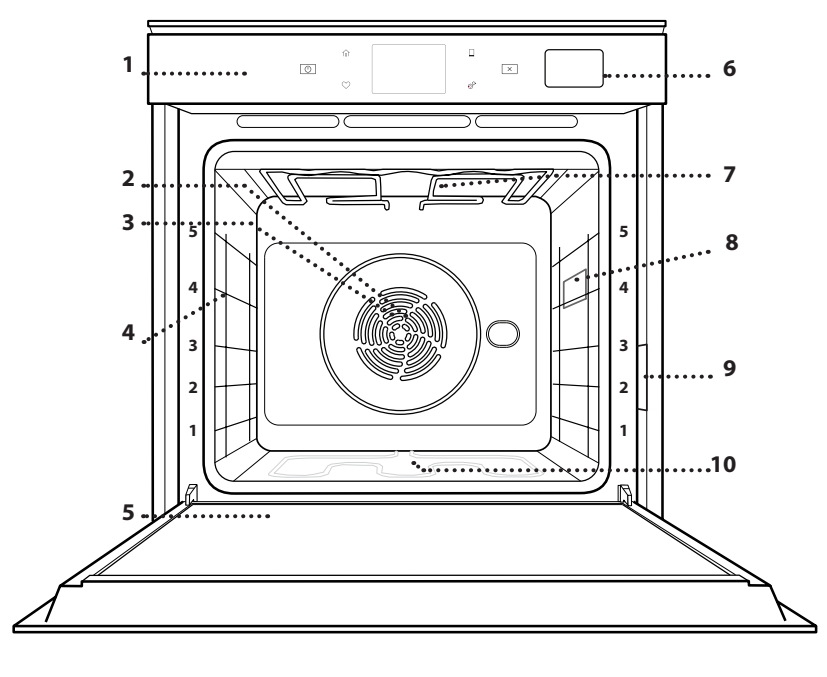

- ∠ Pažljivo pročitajte bezbednosna uputstva pre upotrebe uređaja.
  - 1. Kontrolna tabla
  - 2. Ventilator
  - 3. Kružni grejač (nije vidljiv)
  - 4. Vođice (nivo je prikazan na prednjem delu pećnice)
  - 5. Vrata
  - 6. Fioka za vodu
  - 7. Gornji grejač/grill (roštilj)
  - 8. Lampica
  - 9. Pločica za identifikaciju (ne uklanjajte je)
  - 10. Donji grejač (nije vidljiv)

#### **OPIS KONTROLNE TABLE**

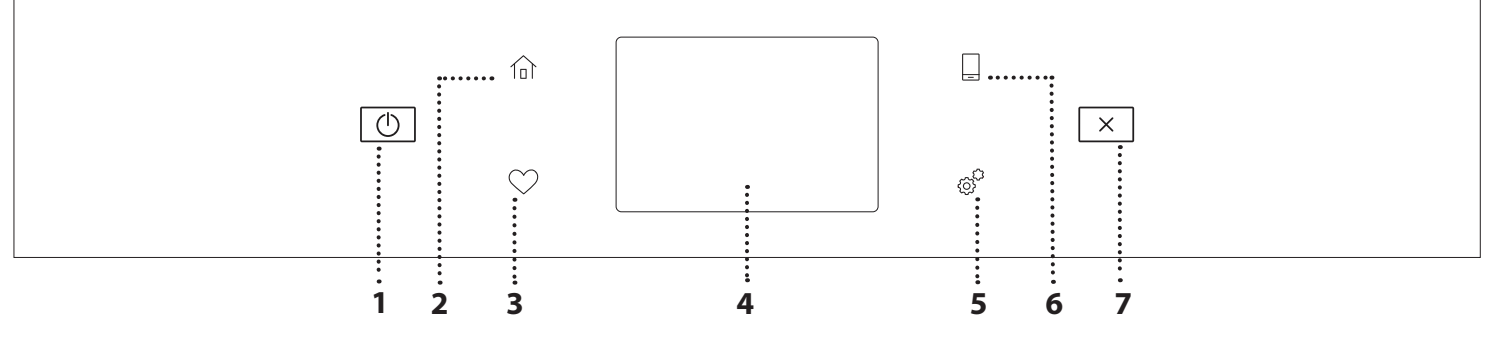

#### 1. ON / OFF

Za isključivanje i uključivanje pećnice.

#### 2. POČETNO

Za brz pristup glavnom meniju.

#### 3. OMILJENO

Za pozivanje liste omiljenih funkcija.

#### 4. DISPLEJ

#### 5. ALATKE

Za biranje između nekoliko opcija i takođe za promenu podešavanja i željenih postavki pećnice.

### 6. REMOTE CONTROL (DALJINSKO UPRAVLJANJE)

Za omogućavanje korišćenja Whirlpool aplikacije 6<sup>th</sup> Sense Live.

#### 7. CANCEL (OTKAŽI)

Za zaustavljanje svih funkcija pećnice osim sata, kuhinjskog tajmera i zaključavanja kontrola.

### DODATNI PRIBOR

#### ŽIČANA REŠETKA

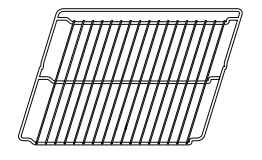

Koristi se za pripremu hrane ili kao držač za šerpe, kalupe za kolače i drugo posuđe za pripremu hrane u pećnici

# PLEH ZA SAKUPLJANJE MASNOĆE PEĆNICI

Koristi se kao pleh za pečenje mesa, ribe, povrća, fokače itd. ili je možete postaviti ispod žičane rešetke ako želite da prikupite saft od pečenja.

# PLEH ZA PEČENJE U

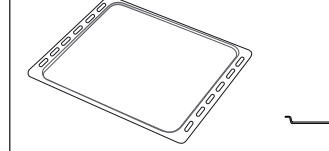

Koristi se za pečenje svih vrsta hleba i peciva, kao i pečenja, ribe u sopstvenom soku itd.

#### **KLIZNE VOÐICE\***

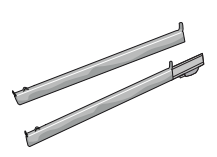

Da bi olakšale postavljanje ili uklanjanje dodatnog pribora.

\* Dostupno samo na određenim modelima

Količina i vrsta pribora može se razlikovati u zavisnosti od kupljenog modela.

Drugi dodatni pribor se može kupiti odvojeno iz postprodajnog servisa.

#### STAVLJANJE REŠETKI I DRUGIH DODATAKA

Horizontalno ubacite žičanu rešetku tako što ćete je klizanjem pomeriti niz vođice, pritom vodeći računa da strana sa podignutom ivicom bude okrenuta nagore.

Dodatni pribor, kao što je posuda za kapanje i pleh za pečenie, se postavlia horizontalno na isti način kao i žičana rešetka.

#### **UKLANJANJE I PONOVNO POSTAVLJANJE** VOÐICA

- Da biste uklonili vođice, podignite ih i nežno izvucite donji deo iz ležišta: Vođice se sada mogu izvaditi.
- Za njihovo ponovno postavljanje, potrebno je da ih prvo postavite u gornje ležište. Držeći ih, pustite ih da skliznu u unutrašnji deo pećnice, a potom ih spustite u položaj u donjem ležištu.

#### **POSTAVLJANJE KLIZNIH VOĐICA** (AKO POSTOJE)

Uklonite vodice iz pećnice i zaštitnu plastiku sa kliznih vođica.

Pričvrstite gornju žabicu klizača za vođicu i pomerite klizanjem do kraja. Donju žabicu spustite na željeni položaj. Da biste pričvrstili vođicu, donji deo žabice pričvrstite za niu. Vodite računa da se klizači slobodno kreću. Ponovite ove korake na drugoj vođici na istom nivou.

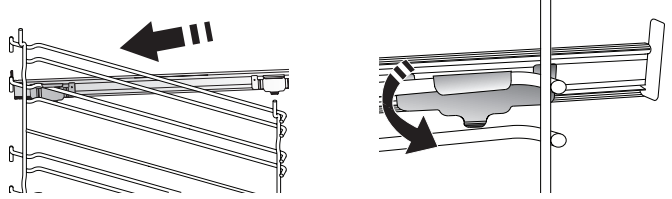

Obratite pažnju na sledeće: Klizne vođice se mogu postaviti na bilo koji nivo.

### FUNKCIJE ZA PEČENJE

### D RUČNE FUNKCIJE

- FAST PREHEAT (BRZO ZAGREVANJE) Za brzo predzagrevanje pećnice.
- KONVENCIONALNO

Za pripremu svih vrsta jela samo na jednoj rešetki.

• GRILL

Koristi se za grilovanje kotleta, ražnjića i kobasica, povrća au gratin ili za tostiranje hleba na roštilju. Kada grilujete meso, preporučujemo da koristite pleh za skupljanje masnoće da biste prikupili sokove od pečenja: Postavite pleh na bilo koji nivo ispod rešetke i dodajte 500 ml vode za piće.

TURBO GRILL

Koristi se za pečenje velikih komada mesa (but, pečena govedina, piletina). Predlažemo da koristite pleh za skupljanje masnoće da biste prikupili sokove od pečenja: Postavite pleh na bilo koji nivo ispod rešetke i dodajte 500 ml vode za piće.

• FORCED AIR (KRUŽENJE VAZDUHA)

Za pečenje različite hrane koja zahteva istu temperaturu na nekoliko polica (maksimalno tri) istovremeno. Ova funkcija može da se koristi za spremanje različitih vrsta jela, a da se mirisi ne mešaju međusobno.

• KRUŽENJE VAZDUHA + PARA

Para u kombinaciji sa kruženjem vazduha, ova funkcija vam omogućava da pripremite jela koja će imati lepu hrskavu i zapečenu koricu spolja, ali istovremeno će biti mekana i sočna iznutra. Da biste postigli najbolje rezultate kuvanja, preporučujemo vam da izaberete VISOK nivo pare za spremanje ribe, SREDNJI za meso i NISKI za hleb i dezerte.

 COOK 4 FUNCTIONS (COOK 4 FUNKCIJE)
 Za istovremenu pripremu različitih jela na istoj temperaturi na četiri nivoa. Ova funkcija može da se koristi za pripremanje keksa, tarta, okruglih pica (i zamrznutih), kao i za pripremu kompletnog obroka. Da biste dobili najbolje rezultate, pratite tabele za pripremu hrane.

KONVEKCIONO PEČENJE
 Za pripremu mesa, pečenje kolača sa punjenjem

samo na jednoj rešetki.

- SPECIAL FUNCTIONS (POSEBNE FUNKCIJE)
  - » DEFROST (ODMRZAVANJE)

Za ubrzavanje odmrzavanja hrane. Stavite hranu na srednju policu. Ostavite hranu u pakovanju da biste sprečili da se isuši na spoljnoj strani.

 » ODRŽAVANJE TOPLOTE
 Za održavanje tek pripremljene hrane toplom i hrskavom.

#### » RISING (NARASTANJE TESTA)

Koristi se za optimalno dizanje slatkog ili pikantnog testa. Kako bi se očuvao kvalitet nadolaženja testa, nemojte aktivirati ovu funkciju ukoliko je rerna još uvek topla nakon ciklusa pripremanja hrane.

#### » CONVENIENCE (PRAKTIČNO)

Za pripremu gotove hrane, čuvane na sobnoj temperaturi ili u frižideru (biskviti, smese za kolače, mafini, jela od testenine ili proizvodi od testa). Funkcija sva jela priprema brzo i lagano, a takođe se može koristiti za podgrevanje već pripremljene hrane. Nije potrebno predzagrevanje pećnice. Sledite uputstva na pakovanju.

## » INTENZIVNO SPREMANJE HRANE (MAXI COOKING)

Za pripremu velikih komada mesa (preko 2,5 kg). Preporučujemo vam da meso tokom pečenja okrenete kako bi se ravnomerno ispeklo. Najbolje bi bilo da meso povremeno prelijete sokom sa dna posude kako se ne bi isušilo.

#### » ECO FORCED AIR (EKO KRUŽENJE VAZDUHA)

Za pripremu punjenog mesa i fileta na jednoj rešetki. Zahvaljujući blagom i naizmeničnom kruženju vazduha, hrana neće biti previše suva nakon pečenja. Kada se koristi funkcija EKO, svetlo je isključeno tokom pečenja. Da bi se koristio ciklus EKO i time smanjila potrošnja energije, vrata pećnice ne bi trebalo otvarati dok se hrana ne skuva u potpunosti.

#### • FROZEN BAKE (PEČENJE ZAMRZ.)

Funkcija automatski bira idealnu temperaturu kuvanja i režim za 5 različitih tipova gotove smrznute hrane. Pećnica ne mora da bude unapred zagrejana.

### 6<sup>th</sup> SENSE

Omogućavaju da se sve vrste hrane ispeku potpuno automatski. Da biste na najbolji način koristili ovu funkciju, sledite uputstva na odgovarajućoj tabeli za kuvanje. Pećnica ne mora da bude unapred zagrejana.

### KAKO SE KORISTI DISPLEJ NA DODIR

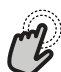

🔊 Da biste izabrali ili potvrdili:

Dodirnite ekran da biste izabrali vrednost ili stavku menija koja vam je potrebna.

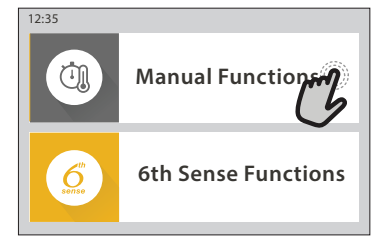

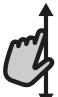

Da biste se kretali kroz meni ili listu:

Jednostavno prevucite prstom preko displeja da biste se kretali kroz stavke ili vrednosti.

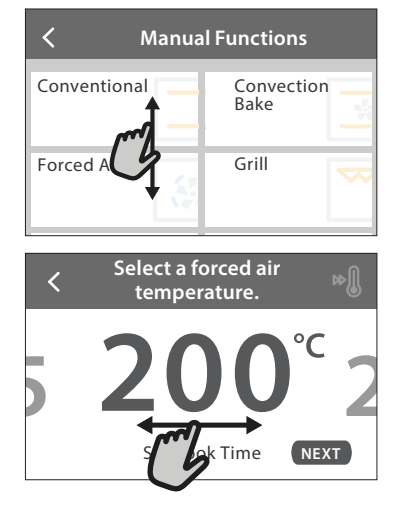

### PRVA UPOTREBA

Potrebno je da konfigurišete proizvod prilikom prvog uključivanja uređaja.

Podešavanja se mogu naknadno promeniti pritiskom na 🧬 da biste pristupili meniju "Tools" (Alatke).

#### 1. SELECT THE LANGUAGE (ODABIR JEZIKA)

Treba da podesite jezik i vreme prilikom prvog uključivanja uređaja.

- Prevucite preko ekrana da biste se kretali kroz listu dostupnih jezika.
- Dodirnite željeni jezik.

Dodirivanjem 🕻 vraćate se na prethodni ekran.

#### 2. SELECT SETTINGS MODE (BIRANJE REŽIMA PODEŠAVANJA)

Kada izaberete jezik, na displeju se pojavljuje zahtev da izaberete između "STORE DEMO" (korisno za prodavce, samo u svrhu prikazivanja) ili da nastavite dodirivanjem opcije "NEXT".

#### 3. SETTING UP WIFI (PODEŠAVANJE WIFI MREŽE)

Funkcija 6<sup>th</sup> Sense Live vam omogućava da daljinski upravljate pećnicom sa mobilnog uređaja. Da biste omogućili daljinsku kontrolu uređaja, prvo morate

## Da biste potvrdili podešavanje ili prešli na naredni ekran:

Dodirnite "SET" ili "NEXT".

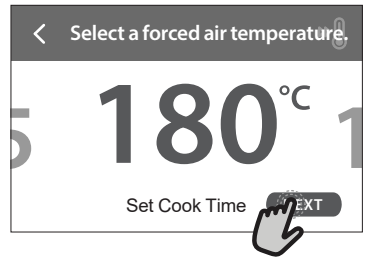

Da biste se vratili na prethodni ekran: Dodirnite ≺ .

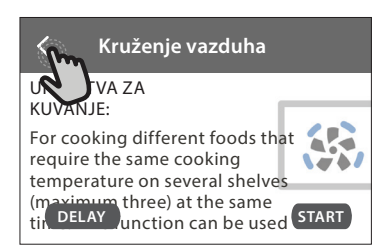

uspešno da završite postupak podešavanja povezanosti. Ovaj postupak je neophodan kako biste registrovali svoj uređaj i povezali ga na bežičnu mrežu u svom domu.

 Dodirnite opciju "SETUP NOW" da biste nastavili sa podešavanjem veze.

U suprotnom, dodirnite opciju "SKIP" da biste kasnije povezali svoj proizvod.

#### KAKO SE PODEŠAVA VEZA

Da biste koristili ovu funkciju potrebno vam je: Pametni telefon ili tablet i bežični ruter povezan na internet. Koristite svoj pametni uređaj da biste proverili da li je vaša signal vaše kućne bežične mreže jak u blizini uređaja.

Minimalni zahtevi.

Pametan uređaj: Android sa ekranom 1280x720 (ili većim) ili iOS.

U prodavnici aplikacija pogledajte kompatibilnost sa Android ili iOS verzijama.

Bežični ruter: 2,4 Ghz WiFi b/g/n.

#### 1. Preuzimanje aplikacije 6<sup>th</sup> Sense Live

Prvi korak u povezivanju vašeg uređaja jeste preuzimanje aplikacije na pametni uređaj. Aplikacija 6<sup>th</sup> Sense Live vas vodi kroz sve korake koji su ovde

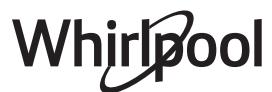

SR

navedeni. Aplikaciju 6<sup>th</sup> Sense Live možete preuzeti sa iTunes Store ili Google Play Store.

#### 2. Kreiranje naloga

Ako to već niste uradili, potrebno je da kreirate nalog. Ovo će vam omogućiti da umrežite svoje uređaje i takođe da ih daljinski pratite i kontrolišete.

#### 3. Registrujte svoj uređaj

Sledite uputstva u aplikaciji da biste registrovali svoj uređaj. Potreban vam je broj identifikatora pametnih uređaja (SAID) da biste završili proces registracije. Možete pronaći njegov jedinstveni kod na identifikacionoj pločici koja se nalazi na proizvodu.

#### 4. Povezivanje na WiFi mrežu

Sledite proceduru podešavanja skeniranja za povezivanje. Aplikacija vas vodi kroz proces povezivanja uređaja na bežičnu mrežu u vašem domu.

Ako vaš ruter podržava verziju WPS 2.0 (ili noviju), izaberite "MANUALLY", a zatim dodirnite "WPS Setup": Pritisnite dugme WPS na bežičnom ruteru da biste uspostavili vezu između dva proizvoda.

Ako je potrebno, takođe možete ručno povezati uređaj pomoću opcije "Search for a network".

SAID kod se koristi za sinhronizovanje pametnog uređaja sa vašim uređajem.

MAC adresa se prikazuje za WiFi modul.

Procedura povezivanja se obavlja ponovo samo ako promenite podešavanja rutera (npr. naziv mreže, lozinku ili dobavljača podataka)

#### . PODEŠAVANJE VREMENA I DATUMA

Povezivanjem pećnice na vašu kućnu mrežu se automatski podešavaju vreme i datum. U suprotnom je potrebno da ih ručno podesite

- Dodirnite odgovarajuće brojeve da biste podesili vreme.
- Dodirnite "SET" za potvrdu.

Kada podesite vreme, potrebno je da podesite datum

- Dodirnite odgovarajuće brojeve da biste podesili datum.
- Dodirnite "SET" za potvrdu.

#### 4. PODEŠAVANJE POTROŠNJE ENERGIJE

Pećnica je programirana tako da koristi nivo električnog napajanja koji je kompatibilan sa napajanjem domaćinstva koje ima tarifu veću od 3 kW (16 ampera): Ako se u vašem domaćinstvu koristi manje napajanje, potrebno je da smanjite ovu vrednost (13 ampera).

- Kliknite na vrednost sa desne strane da biste izabrali snagu.
- Dodirnite opciju "OKAY" da biste završili početno podešavanje.

#### 5. ZAGREVANJE PEĆNICE

Nova pećnica može ispuštati mirise zaostale nakon procesa proizvodnje: to je sasvim normalno. Pre nego što započnete pripremu hrane, preporučujemo vam da zagrejete praznu pećnicu kako biste eliminisali sve neprijatne mirise.

Uklonite zaštitne kartone i folije iz pećnice i uklonite sav dodatan pribor iz unutrašnjosti pećnice. Zagrejte pećnicu na 200 °C na otprilike sat vremena.

Preporučuje se provetravanje prostorije nakon prve upotrebe uređaja.

### SVAKODNEVNA UPOTREBA

#### 1. SELECT A FUNCTION (IZABERITE FUNKCIJU)

 Da biste uključili pećnicu, pritisnite 

 ili dodirnite bilo koji deo ekrana.

Displej vam pruža izbor između funkcija Manual (Ručno) i 6<sup>th</sup> Sense.

- Dodirnite glavnu funkciju koja vam je potrebna da biste pristupili odgovarajućem meniju.
- Krećite se nadole ili nagore da biste pretražili listu.
- Izaberite željenu funkciju tako što ćete je dodirnuti.

#### 2. SET MANUAL FUNCTIONS (PODEŠAVANJE RUČNIH FUNKCIJA)

Nakon što ste odabrali željenu funkciju, možete izmeniti njena podešavanja. Na displeju će se pojaviti podešavanja koja se mogu promeniti.

#### TEMPERATURA/NIVO GRILOVANJA

 Krećite se kroz predložene vrednosti i izaberite željenu.

Ako to funkcija omogućava, možete dodirnuti 🔊 da biste aktivirali predzagrevanje.

#### **DURATION (TRAJANJE)**

Ne morate podešavati vreme pripreme hrane ukoliko želite da ručno upravljate istim. U vremenski ograničenom režimu, pećnica peče onoliko dugo koliko vi izaberete. Na kraju vremena pečenja, pečenje se automatski zaustavlja.

- Da biste podesili trajanje, dodirnite opciju "Set Cook Time".
- Dodirnite odgovarajuće brojeve da biste podesili željeno vreme pečenja.
- Dodirnite opciju "NEXT" za potvrdu.

Da biste otkazali podešeno trajanje tokom pečenja i na taj način ručno upravljali završetkom pečenja, dodirnite vrednost trajanja, a zatim izaberite opciju "STOP".

#### 3. PODEŠAVANJE 6<sup>th</sup> SENSE FUNKCIJA

6<sup>th</sup> Sense funkcije vam omogućavaju pripremanje različitih obroka biranjem između onih prikazanih na listi. Većinu podešavanja pečenja uređaj bira automatski kako bi se postigli najbolji rezultati.

· Izaberite recept sa liste.

Funkcije se prikazuju po kategorijama hrane u meniju "6<sup>th</sup> SENSE FOOD" (vidite odgovarajuće tabele) i po karakteristikama recepata u meniju "LIFESTYLE".

 Kada izaberete funkciju, jednostavno naznačite karakteristiku hrane (količinu, težinu itd.) koju želite da pripremite da biste postigli savršen rezultat.

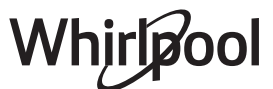

#### 4. SET START/END TIME DELAY (PODEŠAVANJE ODLAGANJA VREMENA POČETKA/ZAVRŠETKA)

Možete odložiti pečenje pre pokretanja funkcije: Funkcija će početi ili se završiti u vreme koje ste unapred izabrali.

- Dodirnite "DELAY" da biste podesili željeno vreme početka ili završetka.
- Kada podesite željeno odlaganje, dodirnite "START DELAY" da biste pokrenuli vreme čekanja.
- Stavite hranu u pećnicu i zatvorite vrata: Funkcija se pokreće automatski nakon izračunatog vremenskog perioda.

Programiranje odloženog početka kuvanja onemogućava fazu predzagrevanja pećnice: Pećnica postepeno dostiže željenu temperaturu, što znači da je vreme pečenja nešto duže od onog koje je navedeno na tabeli kuvanja.

• Da biste odmah aktivirali funkciju i otkazali programirano vreme odlaganja, dodirnite 🕑 .

#### 5. START THE FUNCTION (POKRETANJE FUNKCIJE)

• Kada konfigurišete podešavanja, dodirnite "START" da biste aktivirali funkciju.

Ako je pećnica vrela, a funkcija zahteva određenu maksimalnu temperaturu, na displeju će se prikazati poruka. U bilo kom trenutku možete promeniti podešene vrednosti tokom pečenja dodirivanjem vrednosti koju želite da izmenite.

 Pritisnite X da biste prekinuli aktivnu funkciju u bilo kom trenutku.

#### 6. PREHEATING (PREDZAGREVANJE)

Ako je prethodno aktivirana, na displeju se prikazuje status faze predzagrevanja kada se funkcija pokrene. Kada se ova faza završi, oglašava se zvučni signal, a na displeju se prikazuje da je pećnica postigla podešenu temperaturu.

- Otvorite vrata.
- Stavite hranu u pećnicu.
- Zatvorite vrata i dodirnite "DONE" da biste započeli pečenje.

Stavljanje hrane u pećnicu pre završetka procesa prethodnog zagrevanja može imati kontraefekat na konačan rezultat pečenja. Otvaranje vrata tokom faze predzagrevanja je pauzira. Vreme kuvanja ne uključuje fazu predzagrevanja.

#### 7. PAUSING COOKING (PAUZIRANJE PEČENJA)

Neke od 6<sup>th</sup> Sense funkcija zahtevaju da se hrana okrene tokom pečenja. Oglasiće se zvučni signal i na displeju se prikazuje šta je potrebno uraditi.

- Otvorite vrata.
- Obavite radnju naznačenu na displeju.
- Zatvorite vrata, a zatim dodirnite opciju "DONE" da biste nastavili pečenje.

Pre nego što se pečenje završi, može se pojaviti zahtev da proverite hranu na isti način.

Oglasiće se zvučni signal i na displeju se prikazuje šta je potrebno uraditi.

- Proverite hranu.
- Zatvorite vrata, a zatim dodirnite opciju "DONE" da biste nastavili pečenje.

#### 8. END OF COOKING (ZAVRŠETAK PRIPREME HRANE)

Oglasiće se zvučni signal i na ekranu će se prikazati kada je hrana gotova. Kod nekih funkcija, kada se pečenje završi, možete dodatno zapeći, produžiti vreme pečenja ili sačuvati funkciju kao omiljenu.

- Dodirnite 🗘 da biste je sačuvali kao omiljenu.
- Izaberite opciju "Extra Browning" da biste započeli petominutni ciklus tokom kog se stvara zapečena korica.
- Dodirnite 

   da biste sačuvali produženo pečenje.

#### 9. FAVORITES (OMILJENO)

## Funkcija Omiljeno čuva podešavanja pećnice za vaše omiljene recepte.

Pećnica automatski prepoznaje najviše korišćene funkcije. Nakon određenog broja korišćenja, pojavljuje se zahtev da dodate funkciju u omiljene.

#### KAKO SAČUVATI FUNKCIJU

Kada se funkcija završi, dodirnite 🗘 da biste je sačuvali kao omiljenu. Ovo vam omogućava da je ubuduće brzo koristite, zadržavajući ista podešavanja. Displej vam omogućava da sačuvate funkciju prikazujući vreme za 4 omiljena obroka uključujući doručak, ručak, užinu i večeru.

- Dodirnite ikone da biste izabrali najmanje jedan.
- Dodirnite "SAVE AS FAVORITE" da biste sačuvali funkciju.

#### KADA SE SAČUVA

Da biste pregledali meni omiljenih, pritisnite 💟 : Funkcije se dele po različitim periodima za obroke i ponuđeni su neki predlozi.

- Dodirnite ikonu obroka da biste pregledali odgovarajuće liste
- Krećite se kroz prikazanu listu.
- Dodirnite željeni recept ili funkciju.
- Dodirnite "START" da biste aktivirali pečenje.

#### PROMENA PODEŠAVANJA

Na ekranu omiljenog možete dodati sliku ili naziv svakoj omiljenoj stavci da biste je prilagodili svojim željenim postavkama.

- Izaberite funkciju koju želite da promenite.
- Dodirnite "EDIT".
- Izaberite svojstvo koje želite da izmenite.
- Dodirnite opciju "NEXT": na displeju se prikazuju nova svojstva.
- Dodirnite "SAVE" da biste potvrdili izmene.

Na ekranu omiljenih takođe možete obrisati funkcije koje ste sačuvali:

- 🕖 Dodirnite 🎔 funkciju.
- Dodirnite "REMOVE IT".

Takođe možete prilagoditi vreme kada se različiti obroci prikazuju:

- Pritisnite @<sup>0</sup>.
- Izaberite 🗄 "Preferences".
- Izaberite "Times and Dates".
- Dodirnite "Your Meal Times".
- Whirlpool

- Krećite se kroz listu i dodirnite odgovarajuće vreme.
- Dodirnite odgovarajući obrok da biste ga promenili.

Moguće je kombinovati polje za vreme samo sa obrokom.

#### 10. TOOLS (ALATKE)

Pritisnite <sup>®</sup> da biste otvorili meni "Tools" u bilo kom trenutku. Ovaj meni vam omogućava da birate između nekoliko opcija i da promenite podešavanja ili željene postavke za svoj proizvod ili displej.

#### DALJINSKO OMOGUĆAVANJE

Za omogućavanje korišćenja Whirlpool aplikacije 6<sup>th</sup> Sense Live.

### 🔇 KITCHEN TIMER (KUHINJSKI TAJMER)

Ova funkcija se može aktivirati prilikom korišćenja funkcije ili samo za vreme. Kada se pokrene, tajmer će nastaviti automatski odbrojavanje nezavisno, bez ikakvog uticaja na funkciju. Kada se aktivira tajmer, takođe možete da izaberete i aktivirate funkciju.

Tajmer će nastaviti odbrojavanje u gornjem desnom uglu ekrana. Da biste vratili ili promenili kuhinjski tajmer:

- Pritisnite @ .
- Dodirnite 🗵 .

Oglasiće se zvučni signal i ekran će pokazati kada tajmer završi sa odbrojavanjem izabranog vremena.

- Dodirnite "DISMISS" da biste otkazali tajmer ili podesili novo trajanje tajmera.
- Dodirnite "SET NEW TIMER" da biste ponovo podesili tajmer.

### 😳 LIGHT (SVETLO)

Za uključivanje ili isključivanje svetla u pećnici.

#### PIROLITIČKO SAMOČIŠĆENJE

Za uklanjanje ostataka od kuvanja pomoću ciklusa na veoma visokoj temperaturi. Dostupna su tri ciklusa samočišćenja različitog trajanja: visoko, srednje, nisko. Preporučujemo korišćenje bržeg ciklusa u redovnim intervalima, a korišćenje kompletnog ciklusa samo kada je rerna jako zaprljana.

#### Ne dodirujte pećnicu tokom ciklusa Pyro. Decu i životinje držite dalje od pećnici tokom i nakon (dok se prostorija ne provetri) ciklusa Pyro (pirolize).

- Uklonite sav dodatni pribor uključujući vođice iz pećnice pre aktiviranja funkcije. Ako je pećnica postavljena ispod aspiratora, vodite računa da svi gorionici ili električne ringle budu isključene tokom obavljanja ciklusa samočišćenja.
- Za optimalne rezultate čišćenja, uklonite ostatke iz pećnice i očistite unutrašnjost vrata pre korišćenja funkcije Pyro (piroliza).
- Izaberite jedan od dostupnih ciklusa u skladu sa svojim potrebama.
- Dodirnite "START" (Počni) da biste aktivirali izabranu funkciju. Vrata se automatski zaključavaju i pećnica započinje ciklus samočišćenja: poruka upozorenja se

pojavljuje na displeju, zajedno sa odbrojavanjem koje pokazuje status ciklusa koji je u toku.

#### Kada se ciklus završi, vrata ostaju zaključana dok se temperatura u pećnici ne spusti na bezbedan nivo.

Kada se ciklus izabere, možete odložiti početak automatskog čišćenja. Dodirnite "DELAY" da biste podesili vreme završetka navedeno u odgovarajućem odeljku.

Obratite pažnju na sledeće: Ciklus pirolize se može aktivirati i kada je rezervoar napunjen vodom.

#### ISPUŠTANJE VODE

Ova funkcija omogućava odvod vode da bi se sprečilo njeno zadržavanje u rezervoaru. Za optimalno korišćenje uređaja, preporučuje se da uvek nakon korišćenja pećnice izvršite odvod vode ciklusom pare.

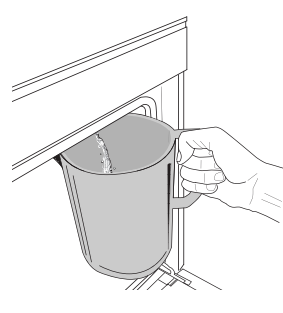

Po izboru funkcije "Ispuštanje vode", sledite navedene radnje: Otvorite vrata i postavite veliki bokal ispod mlaznice za odvod vode koja se nalazi na dnu desno od table. Po započinjanju odvoda vode, držite bokal u položaju sve do završetka radnje. Prosečno trajanje ispuštanja sve vode je

#### oko tri minuta.

Po potrebi moguće je pauziranje postupka ispuštanja vode dodirom na dugme PAUZA na displeju (na primer, ukoliko se bokal već napuni vodom u sred postupka ispuštanja vode).

Bokal treba da ima zapreminu od najmanje 2 litra.

Obratite pažnju na sledeće: kako bi voda bila hladna, ova aktivnost ne može da se obavi pre nego što istekne 4 sata od poslednjeg ciklusa (ili od momenta kada je proizvod poslednji put napunjen). Tokom ovog vremena čekanja, na displeju će se pojaviti sledeće povratne informacije "VODA JE PREVIŠE VRUĆA: SAČEKAJTE DA TEMPERATURA OPADNE".

Važno: Ako se rezervoar ne prazni redovno, nekoliko dana nakon poslednjeg dopunjavanja, uređaj će to zatražiti prikazujući poruku <POTREBAN JE CIKLUS ISPUŠTANJA VODE>: ovaj zahtev se ne može ignorisati i normalno korišćenje uređaja ćete moći nastaviti tek po ispuštanju vode.

#### UKLANJANJE KAMENCA

Ova specijalna funkcija, koja se aktivira u redovnim intervalima, omogućava vam da rezervoar i celokupno kolo za kruženje pare održavate u najboljem stanju.

Na displeju će biti prikazana poruka <POTREBAN JE CIKLUS UKLANJANJA KAMENCA> da vas podseti da redovno obavljate ovaj postupak.

Zahtev za uklanjanjem kamenca se aktivira brojem obavljenih ciklusa kuvanja na pari ili radnih sati parnog kotla od poslednjeg ciklusa uklanjanja kamenca (pogledajte tabelu u nastavku).

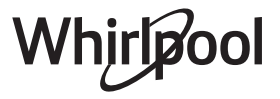

| PORUKA "UKLONITE KAMENAC" se<br>pojavljuje nakon | ŠTA UČINITI                                                   |
|--------------------------------------------------|---------------------------------------------------------------|
| 15 ciklusa kuvanja na pari                       | Preporučuje se uklanjanje                                     |
| 22 sata kuvanja na pari                          | kamenca                                                       |
| 20 ciklusa kuvanja na pari                       | Ciklus pare se ne može                                        |
| 30 sati kuvanja na pari                          | pokrenuti sve dok se ne<br>obavi ciklus uklanjanja<br>kamenca |

Postupak uklanjanja kamenca se takođe može obaviti kad god korisnik želi dublje čišćenje rezervoara i unutrašnjeg kola za kruženje pare.

#### Prosečno trajanje kompletne funkcije je oko 180 minuta. Kada pokrenete funkciju, pratite sve korake prikazane na displeju.

Obratite pažnju na sledeće: Funkcija se može pauzirati, ali ako se u bilo kom trenutku obustavi, potrebno je ponoviti celokupan ciklus uklanjanja kamenca od početka.

#### » ISPUŠTANJE VODE (do 3 min)

Kada se na displeju prikaže <POSTAVITE POSUDU ISPOD OTVORA ZA ISPUŠTANJE VODE>, nastavite sa ispuštanjem vode kao što je opisano u odgovarajućem poglavlju Ispuštanje vode. Ako rezervoar ne sadrži vodu, uređaj će automatski otići na KORAK 1 OD 8.

Obratite pažnju na sledeće: kako bi voda bila hladna, ova aktivnost ne može da se obavi pre nego što istekne 4 sata od poslednjeg ciklusa (ili od momenta kada je proizvod poslednji put napunjen). Tokom ovog vremena čekanja, na displeju će se pojaviti sledeće povratne informacije "VODA JE PREVIŠE VRUĆA: SAČEKAJTE DA TEMPERATURA OPADNE".

Bokal treba da ima zapreminu od najmanje 2 litra.

## » KORAK 1 OD 8: UKLANJANJE KAMENCA (~120 MIN)

Kada na displeju bude bilo zatraženo da pripremite rastvor za uklanjanje kamenca, nastavite tako što ćete dodati **3** kesice (odgovara težini od 75 g) navedenog posebnog sredstva za uklanjanje kamenca Oven WPRO\* u **1,7 litara** vode za piće na sobnoj temperaturi.

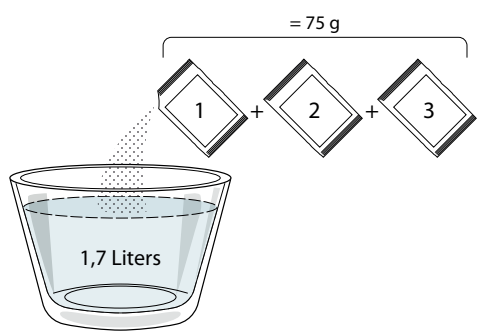

Kada sipate rastvor za uklanjanje kamenca u fioku, pritisnite **START** da biste pokrenuli glavni proces za uklanjanje kamenca.

Koraci uklanjanja kamenca ne zahtevaju da ostanete uz uređaj. Po završetku svakog koraka, oglasiće se zvučni signal i na displeju će se prikazati uputstva za prelazak na sledeći korak.

» KORAK 2 OD 8: ISPUŠTANJE VODE (do 3 min)

Kada se na displeju prikaže <POSTAVITE POSUDU ISPOD OTVORA ZA ISPUŠTANJE VODE>, nastavite sa ispuštanjem vode kao što je opisano u odgovarajućem poglavlju Ispuštanje vode.

#### » KORAK 3 OD 8: ISPIRANJE (~20 min)

Da biste očistili rezervoar i kolo za kruženje pare, potrebno je obaviti ciklus ispiranja.

Kada displej prikaže <DOPUNITE REZERVOAR>, sipajte vodu za piće u fioku, dok displej ne prikaže <REZERVOAR JE DOPUNJEN>, a zatim pritisnite START da bist započeli prvo ispiranje.

- » KORAK 4 OD 8: ISPUŠTANJE VODE (DO 3 MIN)
- » KORAK 5 OD 8: ISPIRANJE (~20 min)
- » KORAK 6 OD 8: ISPUŠTANJE VODE (do 3 min)
- » KORAK 7 OD 8: ISPIRANJE (~20 min)
- » KORAK 8 OD 8: ISPUŠTANJE VODE (do 3 min)

Nakon poslednje operacije ispuštanja vode, pritisnite CLOSE da biste završili sa uklanjanjem kamenca. Po završetku postupka uklanjanja kamenca, moći ćete da koristite sve funkcije pare.

\*WPRO proizvod za uklanjanje kamenca je predloženi profesionalni proizvod za održavanje za najbolji učinak funkcije kuvanja na pari u pećnici. Sledite uputstva za upotrebu na pakovanju. Za porudžbine i informacije, obratite se postprodajnom servisu ili na adresu *www.whirlpool.eu* 

Kompanija Whirlpool neće biti odgovorna u slučaju oštećenja nastalog upotrebom drugih sredstava za čišćenje koja su dostupna na tržištu.

### **O**MUTE (ISKLJUČIVANJE TONA)

Dodirnite ikonu da biste isključili ili uključili sve zvuke i alarme.

### CONTROL LOCK (ZAKLJUČAVANJE KONTROLA)

"Control Lock" (Zaključavanje kontrola) vam omogućava da zaključate tastere na dodirnoj tabli kako ne bi mogla slučajno da se pritisnu.

Da biste aktivirali zaključavanje:

Dodirnite (i) ikonu.

Da biste deaktivirali zaključavanje:

- Dodirnite displej.
- Prevucite nagore prikazanu poruku.

#### MORE MODES (JOŠ REŽIMA)

Za biranje režima Sabbath i pristupanje upravljanju napajanja.

E PREFERENCES (ŽELJENE POSTAVKE)

Za promenu nekoliko podešavanja pećnice.

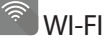

Za promenu podešavanja ili konfigurisanje nove kućne mreže.

### 

Za isključivanje opcije "Store Demo Mode", resetovanja proizvoda i dobijanje dodatnih informacija o proizvodu.

### SR

### TABELA PRIPREME HRANE

| RECEPT                                       | FUNKCIJA            | PREDZAGREVANJE               | TEMPERATURA (°C) /<br>GRILL NIVO | Trajanje (Min.) | POLICA I<br>DODATNI PRIBOR                      |
|----------------------------------------------|---------------------|------------------------------|----------------------------------|-----------------|-------------------------------------------------|
|                                              |                     | Da                           | 170                              | 30 – 50         | 2                                               |
| Kolači sa kvascem/patišpanji                 |                     | Da                           | 160                              | 30 – 50         | 2                                               |
|                                              |                     | Da                           | 160                              | 30 – 50         |                                                 |
| Kolači sa nadevom (čizkeik, štrudla,         | **                  | Da                           | 160 – 200                        | 30 – 85         | 3                                               |
| pita sa jabukama)                            |                     | Da                           | 160 – 200                        | 35 – 90         | 4 1<br>S                                        |
|                                              |                     | Da                           | 150                              | 20–40           | 3                                               |
| Kaksi (Čkataki kala žić                      | <b>S</b>            | Da                           | 140                              | 30 – 50         | 4                                               |
| KEKSI/SKOISKI KOIACIC                        | <b>S</b>            | Da                           | 140                              | 30 – 50         |                                                 |
|                                              | <b>S</b>            | Da                           | 135                              | 40-60           | 5 3 1<br>~r ~r                                  |
|                                              |                     | Da                           | 170                              | 20-40           | 3                                               |
| Citusi Irala ži /Mađin                       |                     | Da                           | 150                              | 30 – 50         | 4                                               |
| Sitni kolaci/Matin                           |                     | Da                           | 150                              | 30 – 50         |                                                 |
|                                              |                     | Da                           | 150                              | 40-60           | 5 3 1<br>~r ~r                                  |
|                                              |                     | Da                           | 180–200                          | 30 – 40         | 3                                               |
| Princes krofne                               |                     | Da                           | 180 – 190                        | 35 – 45         | 4 1<br>¬                                        |
|                                              |                     | Da                           | 180 – 190                        | 35 – 45 *       | 5 3 1<br>¬                                      |
|                                              |                     | Da                           | 90                               | 110 – 150       | 3                                               |
| Puslice                                      |                     | Da                           | 90                               | 130 – 150       | 4 1<br>••••••                                   |
|                                              |                     | Da                           | 90                               | 140 – 160 *     | 5 3 1<br>•••••••                                |
| Dizza / blob / fakača                        |                     | Da                           | 190 – 250                        | 15 – 50         | 2                                               |
|                                              |                     | Da                           | 190 – 230                        | 20 – 50         | 4 1<br>••••••                                   |
| Pizza (tanka, debela, fokača)                |                     | Da                           | 220 – 240                        | 25 – 50 *       | 5 3 1<br>¬                                      |
|                                              |                     | Da                           | 250                              | 10 – 15         |                                                 |
| Zamrznuta pizza                              |                     | Da                           | 250                              | 10 – 20         |                                                 |
|                                              |                     | Da                           | 220 – 240                        | 15 – 30         |                                                 |
|                                              | *                   | Da                           | 180 – 190                        | 45 – 55         | 3                                               |
| Pikantne pite (pita od povrća, kiš)          |                     | Da                           | 180 – 190                        | 45 – 60         | 4 1<br>••••••••••••••                           |
|                                              |                     | Da                           | 180 – 190                        | 45 – 70 *       | 5 3 1<br>¬                                      |
|                                              |                     | Da                           | 190–200                          | 20 – 30         | 3                                               |
| Volovani / lisnato testo / krekeri           |                     | Da                           | 180 – 190                        | 20-40           |                                                 |
|                                              |                     | Da                           | 180 – 190                        | 20 - 40 *       | 5 3 1<br>J                                      |
| Lazanja/flan/zapečena testenina/<br>kaneloni |                     | Da                           | 190–200                          | 45 – 65         | 3                                               |
|                                              |                     |                              |                                  | ,<br>B          |                                                 |
| FUNKCIJE Konvencionalno va                   | ruženje K<br>azduha | ionvekciono Gr<br>pečenje Gr | rill Turbogrill                  | MaxiCooking     | Cook 4 Eco Forced air (Eko<br>kruženje vazduha) |

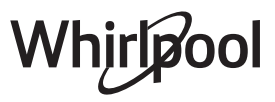

| RECEPT                                                                                                    | FUNKCIJA         | PREDZAGREVANJE | TEMPERATURA (°C) /<br>GRILL NIVO | Trajanje (Min.) | POLICA I<br>DODATNI PRIBOR |
|----------------------------------------------------------------------------------------------------|------------------|----------------|----------------------------------|-----------------|----------------------------|
| Jagnjetina/teletina/govedina/<br>svinjetina 1 kg                                                                       |                  | Da             | 190–200                          | 80 – 110        | 3                          |
| Pečena svinjetina sa hrskavom<br>koricom 2 kg                                                                          | )<br>XL          |                | 170                              | 110 – 150       | 2                          |
| Piletina / zečetina / pačetina 1 kg                                                                                    |                  | Da             | 200 – 230                        | 50 – 100        | 3                          |
| Ćurka/guska od 3 kg                                                                                                    |                  | Da             | 190–200                          | 80 – 130        | 2                          |
| Pečena riba/u foliji (fileti, cela)                                                                                    |                  | Da             | 180–200                          | 40-60           | 3                          |
| Punjeno povrće (paradajz, tikvice, plavi patlidžan)                                                                    | 450<br>50        | Da             | 180–200                          | 50 – 60         | 2                          |
| Tost                                                                                                    | ~~~              |                | 3 (visoka)                       | 3 – 6           | 5                          |
| Filei/odresci ribe                                                                                                    | ~~               |                | 2 (Srednji)                      | 20 – 30 **      |                            |
| Kobasice / ražnjići / svinjska rebra /<br>pljeskavice                                                                  | ~~~              | _              | 2 – 3 (Srednji – Visoki)         | 15 – 30 **      | 5 <u>4</u>                 |
| <b>Pečeno pile</b> 1–1,3 kg                                                                                            | *                |                | 2 (Srednji)                      | 55 – 70 ***     | 2 1<br>5                   |
| Jagnjeći but / Potkolenice                                                                                             | *                |                | 2 (Srednji)                      | 60 – 90 ***     | 3                          |
| Pečeni krompir                                                                                                    |                  |                | 2 (Srednji)                      | 35 – 55 ***     | 3                          |
| Gratinirano povrće                                                                                                    |                  |                | 3 (visoka)                       | 10 – 25         | 3                          |
| Keks                                                                                                    | ر<br>Keks        | Da             | 135                              | 50 – 70         |                            |
| Pite                                                                                                    | Pite             | Da             | 170                              | 50 – 70         | 5 4 3 1                    |
| Okrugla pizza                                                                                                    | Okrugla<br>pizza | Da             | 210                              | 40-60           |                            |
| Kompletan obrok: Voćni kolač (nivo<br>5)/lazanje (nivo 3)/meso(nivo 1)                                                 |                  | Da             | 190                              | 40 – 120 *      |                            |
| Kompletan obrok: Voćni kolač (nivo<br>5) / pečeno povrće (nivo 4) / lazanje<br>(nivo 2) / isečeni komadi mesa (nivo 1) | Meni             | Da             | 190                              | 40 – 120        |                            |
| Lazanja i meso                                                                                                    |                  | Da             | 200                              | 50 – 100 *      |                            |
| Meso i krompir                                                                                                    |                  | Da             | 200                              | 45 – 100 *      |                            |
| Riba i povrće                                                                                                    |                  | Da             | 180                              | 30 – 50 *       |                            |
| Punjeno meso                                                                                                    | e                |                | 200                              | 80 – 120 *      | 3                          |
| Komadi mesa (zečetina, piletina, jagnjetina)                                                                           | e                |                | 200                              | 50 – 100 *      | 3                          |

\* Predviđena dužina trajanja: hranu možete po sopstvenoj želji izvaditi iz pećnice i u neko drugo vreme.

\*\* Okrenite hranu na polovini procesa pripreme.

\*\*\* Okrenite hranu na dve trećine procesa pripreme (ukoliko je potrebno).

#### KAKO ČITATI TABELE ZA PRIPREMU HRANE

Na tabeli je navedeno: recepti, da li je potrebno predzagrevanje, temperatura (°C), grill nivo, vreme pečenja (minuti), dodatni pribor i predložen nivo za pečenje. Vreme trajanja pripreme hrane počinje od trenutka kada se hrana stavi u rernu, isključujući predzagrevanje (ukoliko je potrebno). Temperature i vreme pečenja su dati okvirno i zavise od količine hrane i vrste pribora koji se koristi. Za početak koristite najmanje preporučene vrednosti, ako hrana nije dovoljno pečena, pređite na više vrednosti. Koristite dostavljeni pribor i po mogućstvu tamno obojene limene plehove i plehove za pećnicu. Takođe možete da koristite posuđe i pribor od vatrostalnog stakla ili keramike, ali imajte na umu da će vremena spremanja hrane biti malo duža. Kako biste postigli najbolje rezultate, pažljivo pratite savete koji su dati u tabeli za pečenje za izbor pribora (isporučen) koji se stavlja na različite nivoe.

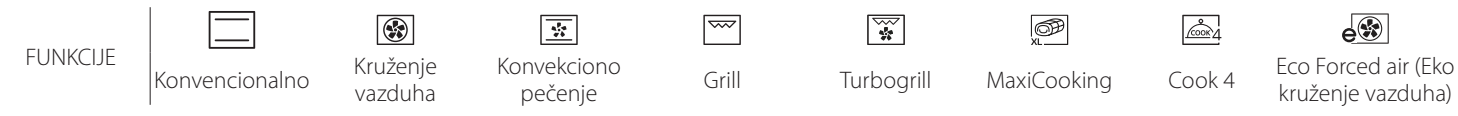

kruženje vazduha)

## Whirlpool

| KRUŽENJE VAZDUHA + PARA                                |           |                |                  |                         |                |
|--------------------------------------------------------|-----------|----------------|------------------|-------------------------|----------------|
| Recept                                                 | Nivo pare | Predzagrevanje | Temperatura (°C) | VREME KUVANJA<br>(Min.) | Nivo i Pribor  |
|                                                        | NISKO     | _              | 140 – 150        | 35 – 55                 | 3              |
| Keks sa maslacem / keks                                | NISKO     | —              | 140              | 30 – 50                 |                |
|                                                        | NISKO     | —              | 140              | 40–60                   | 5 3 1<br>•r •r |
|                                                        | NISKO     | _              | 160 – 170        | 30 – 40                 | 3              |
| Sitni kolač / mafin                                    | NISKO     | _              | 150              | 30 – 50                 | 4 1            |
|                                                        | NISKO     |                | 150              | 40–60                   | 5 3 1<br>      |
| Kolači sa kvascem                                      | NISKO     | _              | 170 – 180        | 40–60                   | 2<br>5         |
| Patišpanj                                              | NISKO     | —              | 160 – 170        | 30 – 40                 | 2<br>¬         |
| Fokača                                                 | NISKO     | —              | 200 – 220        | 20–40                   | 3              |
| Vekna hleba                                            | NISKO     | _              | 170 –180         | 70 – 100                | 3              |
| Manji hleb                                             | NISKO     | _              | 200 – 220        | 30 – 50                 | 3              |
| Baget                                                  | NISKO     | _              | 200 – 220        | 30 – 50                 | 3              |
| Pečeni krompir                                         | MID       | _              | 200 – 220        | 50 – 70                 | 3              |
| Teletina / Govedina / Svinjetina 1 kg                  | MID       | _              | 180–200          | 60 – 100                | 3              |
| Teletina / Govedina / Svinjetina<br>(komadi)           | MID       | _              | 160 – 180        | 60-80                   | 3              |
| Krvavi biftek 1 kg                                     | MID       | _              | 200 – 220        | 40 – 50                 | 3              |
| Krvavi biftek 2 kg                                     | MID       | _              | 200              | 55 – 65                 | 3              |
| Jagnjeći but                                           | MID       | —              | 180–200          | 65 – 75                 | 3              |
| Kuvane svinjske kolenice                               | MID       | —              | 160 – 180        | 85 – 100                | 3              |
| Piletina / biserka / pačetina 1 – 1,5 kg               | MID       | _              | 200 – 220        | 50 – 70                 | 3              |
| Piletina / biserka / pačetina (komadi)                 | MID       | _              | 200 – 220        | 55 – 65                 | 3              |
| Punjeno povrće<br>(paradajz, tikvice, plavi patlidžan) | MID       | _              | 180–200          | 25 – 40                 | 3              |
| Riblji filet                                           | VISOKO    |                | 180–200          | 15 – 30                 | 3              |

SR

## TABELA PRIPREME HRANE

6 sense

| Kategorije hrane              |                                                      | Nivo i Pribor                                       | Količina                                    | Informacije o kuvanju |                                                                                                    |
|-------------------------------|------------------------------------------------------|-----------------------------------------------------|---------------------------------------------|-----------------------|----------------------------------------------------------------------------------------------------|
| AN                            | Fresh Lasagna (Sveža lazanja)                        |                                                     | 2<br>~~~~~~                                 | 500 – 3000 g          |                                                                                                    |
| KASEROLA I<br>ZAPEČENA TESTEN |                                                      |                                                     | 2                                           | 500 – 3000 g          | Pripremite po svom omiljenom receptu. Prelijte bešamel<br>sosom i pospite sirom da biste dobili savršenu zapečenu<br>koricu                                         |
| )a                            | Govedina                                             | Pečena<br>govedina                                  | 3                                           | 600 – 2000 g          | Premažite uljem i utrljajte so i biber. Začinite belim lukom i<br>začinskim biljem po želji. Na kraju pečenja pustite da odstoji<br>najmanje 15 minuta pre sečenja  |
|                               |                                                      | Hamburger                                           | 5 4<br>r                                    | 1,5 – 3 cm            | Pre pečenja premažite uljem i posolite.<br>Okrenite na 3/5 vremena pečenja.                                                                                         |
|                               | Svinjetina                                           | Roast Pork<br>(Pečena<br>svinjetina)                | <u>_3_</u> _                                | 600 – 2500 g          | Premažite uljem i utrljajte so i biber. Začinite belim lukom i<br>začinskim biljem po želji. Na kraju pečenja pustite da odstoji<br>najmanje 15 minuta pre sečenja. |
| MESO                          |                                                      | Svinjska rebarca                                    | 5 4                                         | 500 – 2000 g          | Pre pečenja premažite uljem i posolite.<br>Okropita pa 2/3 vromona počopia                                                                                          |
| MEAT (I                       | Piletina                                             | Roast Chicken<br>(Pečena piletina)                  | <br>                                        | 600 – 3000 g          | Premažite uljem i začinite po želji. Utrljajte so i biber. Stavite<br>u pećnicu tako da grudi budu okrenute nagore                                                  |
|                               |                                                      | Fillet/Breast<br>(File/prsa)                        | 5 4<br>•••••••••••••••••••••••••••••••••••• | 1–5 cm                | Pre pečenja premažite uljem i posolite.<br>Okrenite na 2/3 vremena pečenja                                                                                          |
|                               | Jela od mesa                                         | Kebabs<br>(Ražnjići)                                | 5 4<br>••••••••••••••••••                   | jedna rešetka         | Pre pečenja premažite uljem i posolite.<br>Okrenite na 1/2 vremena pečenja                                                                                          |
|                               |                                                      | Kobasice i<br>nemačke<br>kobasice                   | 5 4<br>•r                                   | 1,5 – 4 cm            | Rasporedite jednako po žičanoj rešetki.<br>Okrenite na 3/4 vremena pečenja                                                                                          |
| -                             | Roasted<br>fillet& Fish<br>(Pečeni fileti i<br>riba) | Fileti                                              | 3 2<br>•••••••••••••••••••••••••••••••••••• | 0,5 – 2,5 cm          | Premažite uljem i utrljajte so i biber. Začinite belim lukom i<br>začinskim biljem po želji                                                                         |
| PLODO/                        |                                                      | Frozen fish fillets<br>(Zamrznuti riblji<br>fileti) | 3 <u>2</u>                                  | 0,5 – 2,5 cm          | Premažite uljem i utrljajte so i biber. Začinite belim lukom i<br>začinskim biljem po želji                                                                         |
| <b>DRSKI</b>                  | Grilovani<br>morski<br>plodovi                       | Morski češljevi                                     | 4                                           | jedan pleh            | Prekrijte prezlama i začinite uljem, belim lukom, biberom i peršunom                                                                                                |
| 8A I MG                       |                                                      | Mussels<br>(Dagnje)                                 | 4                                           | jedan pleh            | Premažite uliem i utrliaite so i hiher Začinite helim lukom i                                                                                                    |
| RIB                           |                                                      | Škampi                                              |                                             | jedan pleh            | začinskim biljem po želji                                                                                                    |
|                               |                                                      | Račići                                              | 4 3                                         | jedan pleh            |                                                                                                    |
|                               | Pečeno<br>povrće                                     | Krompir                                             | 3                                           | 500 – 1500 g          | lsecite na komade, začinite uljem, solju i začinskim biljem<br>pre stavljanja u pećnicu                                                                             |
|                               |                                                      | Punjeno povrće                                      | <u></u>                                     | 100–500 g svaki       | Premažite uljem i utrljajte so i biber. Začinite belim lukom i                                                                                                    |
|                               |                                                      | Drugo povrće                                        | <u></u>                                     | 500 – 1500 g          | začinskim biljem po želji                                                                                                    |
| ÚF.                           | Povrće gratin                                        | Krompir                                             | 3                                           | 1 pleh                | lsecite na komade, začinite uljem, solju i začinskim biljem pre stavljanja u pećnicu                                                                                |
| POVR                          |                                                      | Paradajz                                            | 3<br>r                                      | 1 pleh                | Prekrijte prezlama i začinite uljem, belim lukom, biberom i peršunom                                                                                                |
| _                             |                                                      | Peppers<br>(Paprike)                                | 3                                           | 1 pleh                | Pripremite po svom omiljenom receptu. Pospite sirom da<br>biste dobili savršenu zapečenu koricu                                                                     |
|                               |                                                      | Broccoli<br>(Brokoli)                               | 3<br>••••••<br>3                            | 1 pleh                | Pripremite po svom omiljenom receptu. Prelijte bešamel                                                                                                    |
|                               |                                                      | Drugs                                               | 3                                           | i pien                | koricu                                                                                                    |
|                               |                                                      | Urugo                                               | 1                                           | i pien                |                                                                                                    |
| C                             | ODATNI PRIBOR                                        | <b>n</b> <i>n</i>                                   | <b>میتین</b><br>Pleh za pećnicu il          | i kalup Sakupljač m   | nasnoće/pleh za Pleh za sakupljanje Pleh za sakupljanje                                                                                                    |

UDATINI PRIBUK

Žičana rešetka

Pleh za pećnicu ili kalup za kolače na žičanoj rešetki

Whirlpool

Sakupljač masnoće/pleh za pečenje ili pleh za pećnicu na žičanoj rešetki

Pleh za sakupljanje masnoće/pleh za pečenje Pleh za sakupljanje masnoće sa 500 ml vode

|                | Kategorije hrane                         | Nivo i Pribor                                                               | Količina         | Informacije o kuvanju                                                                                                    |
|----------------|------------------------------------------|-----------------------------------------------------------------------------|------------------|----------------------------------------------------------------------------------------------------|
| TORTE I KOLAČI | Patišpanj u kalupu                       | 2                                                                           | 0,5 – 1,2 kg     | Pripremite posni patišpanj od 500–900 g. Sipajte u ravan<br>podmazan pleh                                                                                                    |
|                | Cookies (Keks)                           |                                                                             | 0,2 – 0,6 kg     | Napravite smesu od 500 g brašna, 200 g slanog putera, 200<br>g šećera, 2 jajeta. Poboljšajte ukus dodavanjem voćne<br>arome. Pustite da se ohladi. Ravnomerno razvucite testo i<br>oblikujte po želji. Stavite kolačiće u pleh za pečenje |
|                | Princes krofne                           | 3                                                                           | 1 pleh           | Ravnomerno rasporedite na plehu za pečenje. Pustite da se<br>ohladi pre konzumiranja                                                                                                    |
|                | Tart in tin (Pite)                       | 3                                                                           | 0,4 – 1,6 kg     | Napravite smesu od 500 g brašna, 200 g slanog putera, 200<br>g šećera, 2 jajeta. Poboljšajte ukus dodavanjem voćne<br>arome. Pustite da se ohladi. Ravnomerno razvucite testo i<br>stavite u kalup. Napunite marmeladom i pecite          |
|                | Strudel (Štrudla)                        |                                                                             | 0,4 – 1,6 kg     | Pripremite smesu od jabuka iseckanih na kockice, pinjola,<br>cimeta i oraščića. Stavite malo putera u posudu, poprskajte<br>šećerom i pecite 10–15 minuta. Urolajte ga u testu i savijte<br>spoljašnji deo                                |
|                | Fruit filled pie<br>(Punjena voćna pita) | 2                                                                           | 0,5 – 2 kg       | Testo stavite u posudu za pitu i dno pospite prezlama da bi<br>upile sok od voća. Napunite iseckanim svežim voćem<br>pomešanim sa šećerom i cimetom                                                                                       |
|                | SLANE PITE                               | 2                                                                           | 800 – 1200 g     | Stavite testo u pleh za pitu za 8–10 porcija i probušite ga<br>viljuškom. Nafilujte testo po svom omiljenom receptu                                                                                                    |
| EB             | Rolls (Zemičke) 💭                        | <u>_3</u>                                                                   | 60 – 150 g svaki | Pripremite testo prema Vašem omiljenom receptu za lagani<br>hleb. Formirajte rolnice pre nego što naraste. Koristite<br>funkciju pećnice za narastanje                                                                                    |
|                | Sendvič vekna u kalupu 🖒                 | 2                                                                           | 400–600 g svaki  | Pripremite testo prema Vašem omiljenom receptu za lagani<br>hleb. Oblikujte je u posudi za veknu pre nego što nadođe.<br>Koristite funkciju pećnice za narastanje                                                                         |
| T              | Big Bread (Velike) 🖒                     | 2                                                                           | 700 – 2000 g     | Spremite testo po svom omiljenom receptu i stavite ga u<br>pleh za pečenje                                                                                                    |
|                | Baguettes (Baget) 🖤                      | <u>_3</u>                                                                   | 200–300 g svaki  | Pripremite testo prema Vašem omiljenom receptu za lagani<br>hleb. Formirajte rolnice bageta pre nego što naraste.<br>Koristite funkciju pećnice za narastanje                                                                             |
|                | Tanka pizza                              | 2                                                                           | okrugli – pleh   | Napravite pizza testo od 150 ml vode, 15 g kvasca, 200 – 225                                                                                                    |
| PIZZA          | Debela pizza                             | 2                                                                           | okrugli – pleh   | g prasna, uja i soli. Neka testo naraste pomocu određene<br>funkcije pećnice. Razvijte testo u blago podmazani pleh za<br>pečenje. Dodajte nadeve kao što su paradajz, mocarela i<br>šunka                                                |
|                | Zamrznuta pizza                          | $\begin{array}{c} 2 \\ 4 \\ 5 \\ 5 \\ 5 \\ 7 \\ 7 \\ 7 \\ 7 \\ 7 \\ 7 \\ 7$ | 1 – 4 sloja      | Izvadite iz pakovanja. Rasporedite jednako po žičanoj rešetki                                                                                                    |

DODATNI PRIBOR

م..... Žičana rešetka م.<del>.....</del>۲

Pleh za pećnicu ili kalup za kolače na žičanoj rešetki

L Sakupljač masnoće/pleh za Pleh za sakupljanje pečenje ili pleh za pećnicu masnoće/pleh za na žičanoj rešetki pečenje

\_

 $\overline{}$ Pleh za sakupljanje masnoće sa 500 ml vode

CD

Whirlpool

## <u>ČIŠĆENJE I ODRŽAVANJE</u>

Proverite da li se uređaj ohladio pre nego što započnete održavanje ili čišćenje. Ne koristite uređaje za čišćenje parom. Ne koristite vunene žice, abrazivne sunđere ili abrazivna/korozivna sredstva za čišćenje, jer oni mogu da oštete površinu uređaja. Koristite zaštitne rukavice. Uređaj mora da bude isključen iz struje pre izvođenja bilo kakvih radova na održavanju.

#### SPOLJAŠNJE POVRŠINE

- Površine čistite vlažnom krpom sa mikrovlaknima. Ukoliko su veoma prljave, dodajte nekoliko kapi pH–neutralnog deterdženta. Obrišite suvom krpom.
- Nemojte koristiti korozivne ili abrazivne deterdžente. Ako bilo koji od tih proizvoda slučajno dođe u kontakt sa površinom uređaja, odmah je očistite vlažnom krpom sa mikrovlaknima.

#### UNUTRAŠNJE POVRŠINE

- Nakon svake upotrebe, ostavite pećnicu da se ohladi, a zatim je očistite, poželjno dok je još uvek topla, kako biste uklonili sve naslage ili mrlje nastale od ostataka hrane. Da biste osušili pećnicu od isparenja nastalih tokom pripreme jela sa puno vode, ostavite je da se potpuno ohladi, a potom je obrišite krpom ili sunđerom.
- Ako na unutrašnjim površinama ima uporne prljavštine, preporučujemo korišćenje funkcije automatskog čišćenja radi dobijanja optimalnih

rezultata čišćenja.

- Staklo na vratima čistite odgovarajućim tečnim deterdžentom.
- Vrata pećnice mogu da se skinu da bi se olakšalo čišćenje.

#### **DODATNI PRIBOR**

 Nakon upotrebe dodataka, potopite ih u rastvor sa deterdžentom, koristeći rukavice za rernu ukoliko su još uvek vrući. Ostaci hrane se mogu lako ukloniti pomoću četke za pranje ili sunđera.

#### ΚΟΤΑΟ

Kako biste obezbedili konstantni optimalni učinak pećnice i da biste sprečili nagomilavanje naslaga kamenca tokom vremena, preporučujemo redovno korišćenje funkcija "Odvod vode" i "Ukl. kamenca". Nakon dužeg perioda nekorišćenja funkcije "Kruž. vazduha + para", savetujemo vam da aktivirate ciklus kuvanja sa praznom rernom i sa potpuno napunjenim rezervoarom.

#### ZAMENA LAMPICE

- 1. lsključite rernu iz struje.
- 2. Uklonite vođice.
- 3. Uklonite poklopac lampice.
- 4. Zamenite lampicu.
- Ponovo postavite poklopac lampice, čvrsto ga gurnuvši napred dok ne klikne žabica koja označava da je postavljen na odgovarajuće mesto.
- 6. Ponovo postavite vođice.
- 7. Ponovo priključite rernu na električnu mrežu.

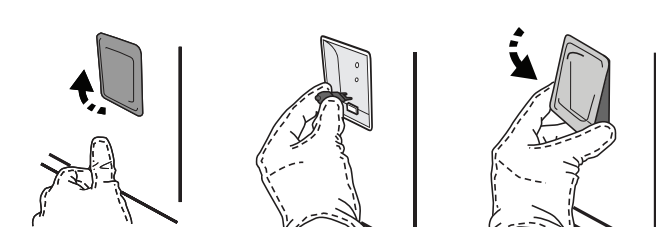

Obratite pažnju na sledeće: Koristite samo halogene sijalice 20-40 W/230 ~ V tipa G9, T300 °C. Sijalica koja se koristi u ovom aparatu je posebno dizajnirana za kućne aparate i nije pogodna za sobno osvetljenje u domaćinstvu (EC pravilnik 244/2009). Sijalice se mogu nabaviti u našem Postprodajnom servisu.

Kada koristite halogene sijalice, ne držite ih golim rukama, jer ih vrhovi vaših prstiju mogu ošteti. Ne koristite pećnicu dok ponovo ne postavite poklopac za svetlo.

#### SKIDANJE I PONOVO POSTAVLJANJE VRATA

• Da biste skinuli vrata, otvorite ih potpuno i spustite kvačice sve dok se ne otključaju.

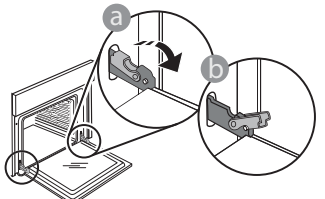

 Zatvorite vrata koliko god je moguće. Čvrsto držite vrata sa obe ruke – ne držite ih za dršku.
 Jednostavno skinite vrata tako što ćete nastaviti da ih zatvarate dok ih istovremeno povlačite nagore i oslobađate iz njihovog ležišta. Položite vrata da leže na jednoj strani, na mekanoj površini.

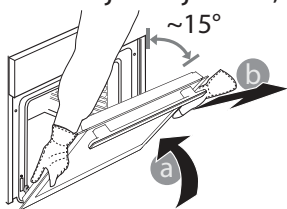

**Ponovo postavite vrata** tako što ćete ih podići ka pećnici, poravnajte kuke sa šarki sa ležištem i postavite gornji deo vrata u njihovo ležište.

• Spustite vrata, a potom ih potpuno otvorite. Spustite kvačice na njihovu prvobitnu poziciju: Proverite da li ste ih spustili potpuno.

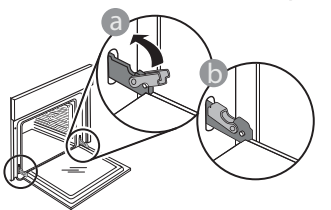

 Nežno ih pritisnite kako biste se uverili da su kvačice u dobrom položaju.

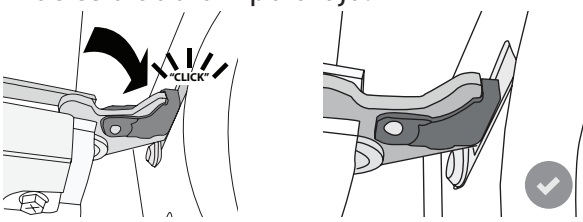

 Pokušajte da zatvorite vrata i proverite da li su u istoj ravni sa kontrolnom tablom. Ukoliko nisu, ponovite gore opisane korake: Vrata se mogu oštetiti ukoliko nisu nameštena kako treba.

### Najčešća pitanja u vezi sa WIFI mrežom

#### Koji WiFi protokoli su podržani?

Instalirani WiFi adapter podržava WiFi b/g/n za evropske zemlje.

## Koja podešavanja je potrebno konfigurisati na softveru rutera?

Potrebna su sledeća podešavanja rutera: 2,4 GHz omogućeno, WiFi b/g/n, DHCP i NAT aktivirano.

#### Koja je verzija WPS-a podržana?

WPS 2.0 ili novija. Proverite dokumentaciju rutera.

Postoji li bilo kakva razlika između korišćenja pametnog telefona (ili tableta) sa Android ili iOS?

Možete koristiti operativni sistem koji želite, nema razlike.

## Mogu li da koristim mobilno 3G povezivanje umesto rutera?

Da, ali usluge oblaka su dizajnirane za trajno povezane uređaje.

## Kako mogu da proverim da li moja kućna internet veza radi i da li je bežična funkcija omogućena?

Možete pretražiti svoju mrežu na pametnom uređaju. Onemogućite sve druge veze podataka pre nego što pokušate.

## Kako mogu da proverim da li je uređaj povezan na moju kućnu bežičnu mrežu?

Pristupite konfiguraciji rutera (vidite priručnik za ruter) i proverite da li je MAC adresa uređaja navedena na stranici povezanih bežičnih uređaja. tom MAC odvogu uvo toio?

WIFI nije dostupan u Rusiji

**Gde mogu da pronađem MAC adresu uređaja?** Pritisnite "Settings" (Podešavanja), a zatim kliknite na ikonu za WiFi ili pogledajte na svom uređaju: Postoji nalepnica koja pokazuje SAID i MAC adresu.MAC adresa se sastoji od kombinacije brojeva i slova i počinje sa "88:e7".

#### Kako mogu da proverim da li je omogućena bežična funkcija uređaja?

Koristite pametni uređaj i aplikaciju 6<sup>th</sup> Sense Live da biste proverili da li je mreža uređaja vidljiva i povezana na oblak.

## Da li bilo šta može da spreči da signal dosegne do uređaja?

Proverite da li uređaji koje ste povezali ne koriste sav dostupan propusni opseg.

Vodite računa da vaši uređaji sa omogućenom WiFi mrežom ne prekorače maksimalan broj koji dozvoljava ruter.

#### Koliko ruter treba da bude udaljen od uređaja?

Normalno je WiFi signal dovoljno jak da pokrije nekoliko prostorija, ali ovo umnogome zavisi od materijala od kog su izrađeni zidovi. Jačinu signala možete proveriti postavljanjem pametnog uređaja pored uređaja.

#### Šta mogu da uradim ako moja bežična konekcija ne doseže do uređaja?

Možete koristiti posebne uređaje da biste proširili pokrivenost svoje kućne WiFi mreže, kao što su pristupne tačke, WiFi pojačivači i mrežni mostovi električnih vodova (ne dostavljaju se uz uređaj).

## Kako mogu da pronađem naziv i lozinku svoje bežične mreže?

Pogledajte dokumentaciju rutera. Obično na ruteru postoji nalepnica koja pokazuje informacije koje su vam potrebne za pristupanje stranici za podešavanje uređaja pomoću povezanog uređaja.

Šta mogu da uradim ako moj ruter koristi susedni WiFi kanal?

Namestite ruter za korišćenje vašeg kućnog WiFi kanala. Šta mogu da uradim ako se rikaže na displeju ili ako uređaj ne može da uspostavi stabilnu vezu sa kućnim ruterom?

Moguće da je uređaj uspešno povezan na ruter, ali ne može da pristupi internetu. Da biste povezali uređaj na internet, potrebno je da proverite podešavanja rutera i/ ili prenosnika.

Podešavanja rutera: NAT mora da bude uključen, mrežna barijera i DHCP moraju biti pravilno konfigurisani. Podržano šifrovanje lozinke: WEP, WPA, WPA2. Da biste pokušali sa drugim tipom šifrovanja, pogledajte priručnik rutera.

Podešavanja prenosnika: Ako vaš dobavljač internet usluga

OTKLANJANJE PROBLEMA

ima fiksni broj MAC adresa koje mogu da se povežu na internet, moguće da nećete moći da povežete svoj uređaj na oblak. MAC adresa uređaja je njegov jedinstveni identifikator. Pitajte svog dobavljača internet usluga kako da povežete uređaje koji nisu računari na internet.

#### Kako mogu da proverim da li se podaci prenose? Nakon podešavanja mreže, isključite napajanje, sačekajte 20 sekundi, a zatim uključite uređaj: Proverite da li aplikacija prikazuje status korisničkog interfejsa uređaja.

Nekim podešavanjima je potrebno nekoliko sekundi da bi se pojavila u aplikaciji.

## Kako mogu da promenim svoj Whirlpool nalog, ali da zadržim svoje povezane uređaje?

Možete kreirati nov nalog, ali ne zaboravite da uklonite uređaje sa starog naloga pre nego što ih premestite na nov.

Promenio sam ruter – šta treba da uradim?

Možete da zadržite ista podešavanja (naziv i lozinku mreže) ili da obrišete prethodna podešavanja sa uređaja i ponovo ih konfigurišete.

| Problem                                                     | Mogući uzrok                                                                                                    | Rešenje                                                                                                    |
|-------------------------------------------------------------|----------------------------------------------------------------------------------------------------|----------------------------------------------------------------------------------------------------|
| Pećnica ne radi.                                            | Nestanak struje.<br>Isključenje iz električne<br>mreže.                                                                                                    | Proverite da li postoji dovod električne energije i da li je<br>pećnica priključena na električnu mrežu. Isključite pećnicu<br>i ponovo je uključite kako biste proverili da li je kvar i dalje<br>prisutan.                                                                                                    |
| Na displeju se<br>prikazuje slovo "F" uz<br>slovo ili broj. | Kvar pećnice.                                                                                                    | Kontaktirajte najbliži Postprodajni servis za klijente i recite<br>im broj koji se pojavljuje uz slovo "F".<br>Pritisnite @ , dodirnite @ i zatim izaberite "Factory Reset".<br>Sva sačuvana podešavanja će se obrisati.                                                                                                    |
| Kućno napajanje se<br>isključuje.                           | Podešavanje snage je<br>pogrešno.                                                                                                    | Proverite da li vaša kućna mreža ima tarifu više od 3 kW.<br>Ako nema, smanjite snagu na 13 ampera. Da biste<br>promenili, pritisnite 💣 , izaberite 🖽 "More Modes", a zatim<br>izaberite "Power Management".                                                                                                    |
| pećnica se ne zagreva.                                      | Demo režim je pokrenut.                                                                                                    | Pritisnite 🗬 , dodirnite 📵 "Info", a zatim izaberite "Store<br>Demo Mode" da biste izašli.                                                                                                    |
| Ikona ኛ se prikazuje<br>na displeju.                        | WiFi ruter je isključen.<br>Svojstva podešavanja rutera<br>su promenjena.<br>Bežična veza ne doseže do<br>uređaja.<br>Pećnica ne može da<br>uspostavi stabilnu vezu sa<br>kućnom mrežom.<br>Povezanost nije podržana. | Proverite da li je WiFi ruter povezan sa internetom.<br>Proverite da li je jačina WiFi signala u blizini uređaja dobra.<br>Pokušajte da restartujete ruter.<br>Vidite poglavlje "Najčešća pitanja u vezi sa WiFi"<br>Ako su se svojstva vaše kućne bežične mreže promenila,<br>obavite uparivanje na mrežu: Pritisnite 🌮 , dodirnite 🔊<br>"WiFi" i zatim izaberite "Connect to network". |
| Povezanost nije<br>podržana.                                | Daljinsko omogućavanje nije<br>moguće u vašoj zemlji.                                                                                                    | Pre kupovine proverite da li vaša zemlja dozvoljava<br>daljinsku kontrolu elektronskih uređaja.                                                                                                    |

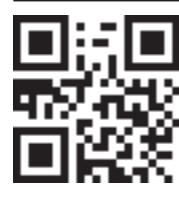

- Smernice, standardna dokumentacija i dodatne informacije o proizvodu se mogu naći:
  sa naše internet stranice docs.whirlpool.eu
- ili pomoću QR koda
- Takođe, možete kontaktirati naš postprodajni servis (broj se nalazi u garantnoj knjižici). Prilikom kontaktiranja našeg postprodajnog servisa, navedite šifru koja se nalazi na pločici za identifikaciju proizvoda.

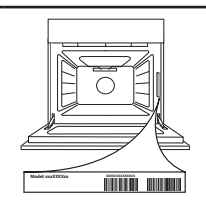

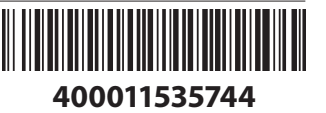